This supplement provides notes and corrections for the manuals provided with this machine.

| Торіс                                                                                                    | Error                                                                                                    | Corrections                                                                                                    |
|----------------------------------------------------------------------------------------------------|----------------------------------------------------------------------------------------------------|----------------------------------------------------------------------------------------------------|
| Paper Specifications and<br>Adding Paper > Recommended<br>Paper > Recommended Paper<br>Sizes and Types > Rypass tray                                                     | Paper type and weight: Thin<br>Paper–Thick Paper 2<br>52–216 g/m <sup>2</sup> (14 lb. Bond–80 lb.<br>Cover)                                                                                                    | Paper type and weight: Thin<br>Paper–Thick Paper 2<br>52– <b>220 g/m<sup>2</sup></b> (14 lb. Bond–80 lb.                                                                                                    |
| Maintenance and Specifications<br>> Specifications > Specifications<br>for the Main Unit                                                                                 | Paper weight:<br>Bypass: 52–216 g/m <sup>2</sup> (14 lb.<br>Bond–80 lb. Cover)                                                                                                    | Paper weight:<br>Bypass: 52– <b>220 g/m<sup>2</sup></b> (14 lb.<br>Bond–80 lb. Cover)                                                                                                    |
| Fax > Changing/Confirming Com-<br>munication Information > Printing<br>a File Received with Memory Lock                                                                  | If Memory Lock Reception and re-<br>ceived document storage are both<br>set to on, Memory Lock Reception<br>is unavailable and received docu-<br>ments become stored documents.                                                                                                    | Settings for both Memory Lock<br>Reception and received document<br>storage cannot be configured at<br>the same time.                                                                                                    |
| Fax > Facsimile Features > Initial<br>Settings > SIP Settings                                                                                                    | Step 5<br>To use SIP digest authentication,<br>press [Set], and then enter the<br>password.<br>Press [Enter], enter the password<br>using up to 128 characters, and<br>then press [OK].<br>Re-enter the password after the<br>message Confirm Password<br>appears on the screen, and then<br>press [OK]. | Step 5<br>To use SIP digest authentication,<br>press [Set], and then enter the<br>user name and the password.<br>Press [Change] under [User<br>Name], enter the user name, and<br>then press [OK].<br>Press [Enter] under [Password],<br>enter the password using up to<br>128 characters, and then press<br>[OK].<br>Re-enter the password after the<br>message Confirm Password<br>appears on the screen, and then<br>press [OK]. |
| Print > Printing Stored Docu-<br>ments > Storing Documents in the<br>Hard Disk Drive and Printing them<br>> Hold Print > Changing the print<br>time of a Hold Print file | You can specify the time in 24-<br>hour format. To cancel the print<br>time, press [Cancel].                                                                                                    | For users mainly in Europe and<br>Asia:<br>You can specify the time in 24-<br>hour format.<br>For users mainly in North Ameri-<br>ca:<br>You can specify the time in 12-<br>hour format.                                                                                                    |
| Connecting the Machine/ Sys-<br>tem Settings > System Settings<br>> Administrator Tools                                                                                  | Print Export Result Log<br>Print Import Result Log                                                                                                    | Those two functions are not avail-<br>able.                                                                                                    |

| Торіс                                                                                                    | Error                                                                                                    | Corrections                                                                                                    |
|----------------------------------------------------------------------------------------------------|----------------------------------------------------------------------------------------------------|----------------------------------------------------------------------------------------------------|
| Security Guide > 5. Enhanced                                                                                                    | FIPS 140:                                                                                                    | FIPS 140:                                                                                                    |
| Network Security > Specifying<br>Network Security Level > Status<br>of Functions under Each Network<br>Security Level TCP/IP<br>Function: SSL/TLS > Permit SSL/<br>TLS Communication                | Ciphertext Priority                                                                                                    | <u>Ciphertext Only</u>                                                                                                    |
| Security Guide > 5. Enhanced                                                                                                    | Level 0:                                                                                                    | Level 0:                                                                                                    |
| Network Security > Specifying<br>Network Security Level > Status<br>of Functions under Each Network<br>Security Level TCP/IP Encryption<br>Strength Setting Function: ssh ><br>Encryption Algorithm | DES/3DES/<br>AES-128/<br>AES-192/<br>Blowfish/<br>Arcfour                                                                                                    | DES/3DES/<br>AES-128/<br>AES-192/<br><b>AES-256/</b><br>Blowfish/<br>Arcfour                                                                                                    |
| Security Guide > 7. Managing                                                                                                    | Step 3                                                                                                    | Step 3                                                                                                    |
| the Machine > Configuring the<br>Browser Functions > Restricting<br>User Browser Functions                                                                                                    | Press [Settings par Users].                                                                                                    | Press [Settings <u>per</u> Users].                                                                                                    |
| Security Guide > 7. Managing<br>the Machine > Managing Device<br>Information                                                                                                    | Printing Log Files                                                                                                    | Both Printing Log Files for Import<br>and Export functions are not avail-<br>able.                                                                                                    |
| Security Guide > 7. Managing                                                                                                    | Step 7                                                                                                    | Step 7                                                                                                    |
| the Machine > Managing Device<br>Information > Exporting Device<br>Information                                                                                                    | <ul> <li>Select the item(s) to export and<br/>set the export conditions.</li> <li>Select [On] or [Off] for "En-<br/>cryption". If [On] is chosen,<br/>set up an encryption key.</li> </ul>                                                                                    | <ul> <li>Set the export conditions.</li> <li>(You cannot select items to be exported)</li> <li>Specify an encryption key.</li> <li>(The encryption key must be configured)</li> </ul> |
| Security Guide > 7. Managing<br>the Machine > Managing Device<br>Information > Exporting Device<br>Information                                                                                      | <ul> <li>Information can also be<br/>exported from Web Image<br/>Monitor. When exporting<br/>from Web Image Monitor,<br/>device information can be<br/>stored on the hard disk of<br/>the computer you are using.<br/>For details, see Web Image<br/>Monitor Help.</li> </ul> | Web Image Monitor does not support the Export function.                                                                                                    |
| Security Guide > 7. Managing                                                                                                    | Step 7                                                                                                    | Step 7                                                                                                    |
| the Machine > Managing Device<br>Information > Importing Device<br>Information                                                                                                    | Specify the encryption key if the settings file was encrypted during export.                                                                                                    | Specify the encryption key that<br>was created when the file was<br>exported.<br>(The encryption key must be<br>always configured)                                                    |
| Security Guide > 7. Managing                                                                                                    | Step 6                                                                                                    | Step 6                                                                                                    |
| the Machine > Managing Device                                                                                                    | When the device setting informa-                                                                                                    | Specify an encryption key.                                                                                                    |
| Information > Periodically Import-                                                                                                    | tion file to be imported is encrypt-                                                                                                    | (Ine encryption key must be always configured)                                                                                                    |
| Security Guide > 9 Checking                                                                                                    | Print Import Result Log                                                                                                    | Those functions are not available                                                                                                    |
| Operation Privileges > System<br>Settings > Administrator Tools                                                                                                    | Print Export Result Log                                                                                                    |                                                                                                    |

| Торіс                                                                                                    | Additional information                                                                                                    |
|----------------------------------------------------------------------------------------------------|----------------------------------------------------------------------------------------------------|
| Fax > Changing/Con-<br>firming Communication<br>Information > Checking<br>Auto Output Mode Set-<br>ting > Types of the Out-<br>put Mode for Receiving<br>Documents > The ap-<br>plied output mode when<br>Output Mode Switch<br>Timer is enabled | <ul> <li>If you specify automatic print settings for a report and a parameter other than [Print] is set to [Output Mode] in [General Setting] under [Output Mode Switch Timer], the report may not print. If you specify any restrictions not for automatic report printing but for fax reception, set [Off] to [General Setting] and specify a parameter other than [Print] for [Output Mode] per line.</li> <li>If a report does not print automatically, the following may occur. If this is the case, check the [Output Mode Switch Timer] setting and cancel print restrictions, or specify [Print Standby to Print Files] so that a report can be printed manually.</li> <li>The amount of free memory space becomes less than 100%, or the number of received documents reaches the maximum. If the number of transmission logs reaches the maximum, further communication may not be possible depending on the settings.</li> <li>Received documents cannot be deleted and Reception File Erased Report cannot be printed even though "On" is set with the User Parameter (switch 10, bit 7). The documents cannot be printed depending on the settings even though "Off" is specified for received documents.</li> </ul> |
|                                                                                                    | <ul> <li>Personal Boxes, Information Boxes, or Transfer Boxes cannot be<br/>modified or deleted</li> </ul>                                                                                                    |
| Fax > Changing/Con-<br>firming Communication<br>Information > Informa-<br>tion Boxes > Informa-<br>tion Boxes                                                                                                    | If a parameter other than [Print] is set to [Output Mode] in [General<br>Setting] under [Output Mode Switch Timer] in [Reception File Set-<br>tings], document registration in or deletion from Information Boxes<br>may not be possible. If this is the case, check the [Output Mode<br>Switch Timer] setting.                                                                                                    |
| Security Guide > 5.<br>Enhanced Network<br>Security > Configuring<br>SSL/TLS > Enabling<br>SSL/TLS                                                                                                    | If only TLS1.2 and TLS1.1 are enabled, Integration Server authenti-<br>cation cannot be performed.                                                                                                    |
| Security Guide > 7.<br>Managing the Machine<br>> Managing Device<br>Information                                                                                                    | <ul> <li>The device information of each machine can be exported or imported as its device setting information. This file can be used for backups.</li> <li>The device configurations of the device setting information file to be imported from the control panel must be the same as those of the device setting information file that is exported. If not, the device setting information file cannot be imported.</li> <li>If the device configurations of the device setting information file are changed, update the file.</li> <li>If multiple devices have the same device configuration, import the device setting file so that the device settings are the same.</li> </ul>                                                                                                    |

## Errata for copyrights

**Connecting the Machine/ System Settings** > Appendix > Copyrights Official information on Racoon and SPX/IPX is as follows:

## racoon

Copyright (C) 1995, 1996, 1997, and 1998 WIDE Project.

All rights reserved.

Redistribution and use in source and binary forms, with or without modification, are permitted provided that the following conditions are met:

- 1. Redistributions of source code must retain the above copyright notice, this list of conditions and the following disclaimer.
- 2. Redistributions in binary form must reproduce the above copyright notice, this list of conditions and the following disclaimer in the documentation and/or other materials provided with the distribution.
- 3. Neither the name of the project nor the names of its contributors may be used to endorse or promote products derived from this software without specific prior written permission.

THIS SOFTWARE IS PROVIDED BY THE PROJECT AND CONTRIBUTORS "AS IS" AND ANY EX-PRESS OR IMPLIED WARRANTIES, INCLUDING, BUT NOT LIMITED TO, THE IMPLIED WARRANTIES OF MERCHANTABILITY AND FITNESS FOR A PARTICULAR PURPOSE ARE DISCLAIMED. IN NO EVENT SHALL THE PROJECT OR CONTRIBUTORS BE LIABLE FOR ANY DIRECT, INDIRECT, INCI-DENTAL, SPECIAL, EXEMPLARY, OR CONSEQUENTIAL DAMAGES (INCLUDING, BUT NOT LIMITED TO, PROCUREMENT OF SUBSTITUTE GOODS OR SERVICES; LOSS OF USE, DATA, OR PROFITS; OR BUSINESS INTERRUPTION)

HOWEVER CAUSED AND ON ANY THEORY OF LIABILITY, WHETHER IN CONTRACT, STRICT LIABILITY, OR TORT (INCLUDING NEGLIGENCE OR OTHERWISE) ARISING IN ANY WAY OUT OF THE USE OF THIS SOFTWARE, EVEN IF ADVISED OF THE POSSIBILITY OF SUCH DAMAGE.

## SPX/IPX

Copyright (c) 1995, Mike Mitchell

Copyright (c) 1984, 1985, 1986, 1987, 1993

The Regents of the University of California. All rights reserved.

Redistribution and use in source and binary forms, with or without modification, are permitted provided that the following conditions are met:

- Redistributions of source code must retain the above copyright notice, this list of conditions and the following disclaimer.
- 2. Redistributions in binary form must reproduce the above copyright notice, this list of conditions and the following disclaimer in the documentation and/or other materials provided with the distribution.
- All advertising materials mentioning features or use of this software must display the following acknowledgement:

This product includes software developed by the University of California. Berkeley and its contributors.

4. Neither the name of the University nor the names of its contributors may be used to endorse or promote products derived from this software without specific prior written permission.

THIS SOFTWARE IS PROVIDED BY THE REGENTS AND CONTRIBUTORS "AS IS" AND ANY EX-PRESS OR IMPLIED WARRANTIES, INCLUDING, BUT NOT LIMITED TO, THE IMPLIED WARRANTIES OF MERCHANTABILITY AND FITNESS FOR A PARTICULAR PURPOSE ARE DISCLAIMED. IN NO EVENT SHALL THE REGENTS OR CONTRIBUTORS BE LIABLE FOR ANY DIRECT, INDIRECT, INCI-DENTAL, SPECIAL, EXEMPLARY, OR CONSEQUENTIAL DAMAGES (INCLUDING, BUT NOT LIMITED TO, PROCUREMENT OF SUBSTITUTE GOODS OR SERVICES; LOSS OF USE, DATA, OR PROFITS; OR BUSINESS INTERRUPTION)

HOWEVER CAUSED AND ON ANY THEORY OF LIABILITY, WHETHER IN CONTRACT, STRICT LIABILITY, OR TORT (INCLUDING NEGLIGENCE OR OTHERWISE) ARISING IN ANY WAY OUT OF THE USE OF THIS SOFTWARE, EVEN IF ADVISED OF THE POSSIBILITY OF SUCH DAMAGE.

© 2012 Printed in China EN US EN AU D129-7818A

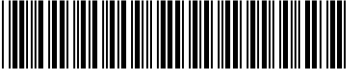

D1297818A